All our tournaments are moving to the new GotSport platform for registration. The new platform requires you to create a new account if you have not done so already. The old gotsoccer accounts do not work under the new platform. Here is a guide for those needing to create a new account to register for our tournaments.

## STEP 1:

After you click on our tournament link, you will land on this webpage. If you do not have a new GotSport account follow the instructions below to set up your account and register for the tournament.

| Snohomi<br>© Registrati<br>22/23 07/28/2 | sh Unite<br>on Informa<br>3 - 07/31/2 | ited - 2023 Bigfoot Tournament<br><sup>nation</sup><br>/23                               |              |
|------------------------------------------|---------------------------------------|------------------------------------------------------------------------------------------|--------------|
| Competitio<br>Eve<br>Seasonal Ye<br>Date | n Bigf<br>nt 202<br>ar 22/2<br>s 07/2 | gfoot Tournament<br>23 Bigfoot Tournament<br>/23<br>/28/23 - 07/31/23                    |              |
|                                          | Ye                                    | You must have a GotSport account to register. Sign in or create an accou<br>get started. | int below to |
|                                          |                                       | amy@snohomishyouthsoccer.org                                                             |              |
|                                          |                                       | <br>Log In                                                                               |              |
|                                          |                                       | Forgot Password? Dont Have An Account? CREATE AN ACCOUNT                                 |              |

STEP 2:

If you do not have a GotSport account, please click on the link at the bottom that says "CREATE AN ACCOUNT"

| You must have a GotSport account to register. Sign in or create an account below to get started. |  |
|--------------------------------------------------------------------------------------------------|--|
| amy@snohomishyouthsoccer.org                                                                     |  |
| Log In<br>Forgot Password?<br>Dont Have An Account? CREATE AN ACCOUNT                            |  |
|                                                                                                  |  |

| Snohomish United - 2<br>© Registration Information<br>22/23 07/28/23 - 07/31/23                                                                | 023 Bigfoot Tournamen                    | t                                             |  |
|----------------------------------------------------------------------------------------------------|------------------------------------------|-----------------------------------------------|--|
| Competition         Bigfoot Tou           Event         2023 Bigfor           Seasonal Year         22/23           Dates         07/28/23 - 1 | rnament<br>ot Tournament<br>07/31/23     |                                               |  |
|                                                                                                    | First Name*                              | Last Name*                                    |  |
|                                                                                                    | DOB                                      | Gender<br>Select One                          |  |
|                                                                                                    | Time Zone Name<br>Eastern Time (US & ( V | Preferred Language<br>English (US) (English 🗸 |  |
|                                                                                                    | Mobile Phone Number                      | Phone Number 2<br>Address (Continued)         |  |
|                                                                                                    | City                                     | State/Province                                |  |
|                                                                                                    | Postal Code                              | Country<br>United States                      |  |
|                                                                                                    | Email/UserID*                            | Password*                                     |  |
|                                                                                                    | Sig                                      | n Up                                          |  |

At this point, you have created your account under the gotsport platform. There are now 2 paths to go down. Path 1 is for those that run clubs and want to add teams thru the club interface. Path 2 is for those that want to simply register outside of the club interface.

Path 1 is a nice feature for club leadership. Club leadership can register multiple teams simultaneously for any tournament event without completing registrations for individual teams. To enable this feature, club interface would need to first create all their teams within the GotSport platform. Then, club leadership can bulk register teams for a tournament assuming the tournament has this feature enabled on their end.

PATH 1 STEP 1: This is the step that most people find confusing. You just created an account. Open up another web browser goto the following link to login with your new accounthttps://system.gotsport.com/

| <b>没</b> GotSport |                         | Scoring Entry Log In 🕇 🎔 🎯 |
|-------------------|-------------------------|----------------------------|
|                   | Sign In To Your Account | GOTSPORT<br>A New Era      |
|                   | Password<br>Log In      |                            |
|                   | Forgot Password?        |                            |

## PATH 1 STEP 2:

Once you login, you will see your dashboard. If you do not see the screenshot below, you may need to contact GotSport directly to enable the club platform feature. Click on TEAMS on the dashboard.

| <b>⊘</b> GotSport                            | Dashboard                                 |      |          |
|----------------------------------------------|-------------------------------------------|------|----------|
|                                              | Dashboard Affiliations Settings - Tools - |      |          |
| Amy Mikulsky<br>amy@snohomishyouthsoccer.org | Snohomish United<br>Snohomish, WA, US     | R    | ACH<br>O |
| Dashboard                                    |                                           | _    |          |
| Recent Updates                               | Teams                                     | 41   |          |
| 👹 Users 📏                                    |                                           |      |          |
| 🐐 Venues 💙                                   | Coaches                                   | 26   |          |
| ♀ Communications >                           | Players                                   | 1436 |          |
| E Club Management                            |                                           |      |          |
| Scheduling >                                 | Events                                    | 2    |          |
| Programs >                                   |                                           |      |          |

PATH 1 STEP 3:

On the far right, click on the blue button that says, "New Team" and fill out the form.

| <b>®</b>                                  |       | Se    | earch     | Clear Search                           |             |             |     |        |             |          |         |         |          |                                                      |                 |   |
|-------------------------------------------|-------|-------|-----------|----------------------------------------|-------------|-------------|-----|--------|-------------|----------|---------|---------|----------|------------------------------------------------------|-----------------|---|
| Amy Mikulsky<br>amy@snohomishyouthsocce   | r.org |       |           |                                        |             |             |     |        |             |          |         |         |          |                                                      | 50 Per Page 🗸 🗸 |   |
|                                           |       | Tear  | ms        |                                        |             |             |     |        |             |          |         |         |          |                                                      | • New Team      | 1 |
| Dashboard                                 | >     | Displ | aying all | 41 Teams                               |             |             |     |        |             |          |         |         |          |                                                      |                 |   |
| Recent Updates                            | >     |       | Name      |                                        | Association | Level       | Age | Gender | Player List | Locks () | Players | Coaches | Managers | Document Access                                      |                 |   |
| <ul> <li>Users</li> <li>Manuar</li> </ul> | ×.    | 0     | ÷         | Snohomish United B02/03 Black<br>SNOc6 |             |             | U21 | Male   | Visible     |          | 0       | 1       | 1        | ✓ ID Cards ✓ Roster PDF                              |                 |   |
| Communications                            | >     | 0     | Ş         | Snohomish United B04/05 ECNL<br>SNOk5  | WA          | Competitive | U20 | Male   | Visible     |          | 0       | 2       | 0        | <ul> <li>✓ ID Cards</li> <li>✓ Roster PDF</li> </ul> |                 |   |
| S Club Management                         | ~     |       | 8         | Snohomish United B04/05 ECNLR<br>SNOJ5 | WA          |             | U20 | Male   | Visible     |          | 0       | 3       | 1        | <ul> <li>ID Cards</li> <li>Roster PDF</li> </ul>     |                 |   |
| Scheduling                                | >     |       | ø         | Snohomish United B06 Black<br>SNOc0    | WA          | Competitive | U17 | Male   | Visible     |          | 0       | 2       | 1        | <ul> <li>☑ ID Cards</li> <li>☑ Roster PDF</li> </ul> |                 |   |
| Archives                                  | >     |       | ø         | Snohomish United B06 ECNL<br>SNOm8     | WA          | Competitive | U17 | Male   | Visible     |          | 0       | 3       | 1        | <ul> <li>☑ ID Cards</li> <li>☑ Roster PDF</li> </ul> |                 |   |
| ★ Features                                | >     | 0     | Ŷ         | Snohomish United B07 Black<br>mujwj    | WA          |             | U16 | Male   | Visible     |          | 0       | 1       | 0        | <ul> <li>ID Cards</li> <li>Roster PDF</li> </ul>     |                 |   |

## PATH 1 STEP 3 ALTERNATE:

If you have an old gotsoccer account, you can import it into the GotSport platform. Click on Imports on the dashboard and select "GotSoccer Classic". You may need to contact GotSport customer support because you may experience some import issues on this step.

## PATH 2 STEP 1:

Goto our website and click on the GotSport registration link. You will be taken to this webpage (screenshot below). Do a search for your team. If it comes up blank, create the team to associate with your account.

| Competitio<br>Ever<br>easonal Yea<br>Date | n Bigfoot Tournament<br>t 2023 Bigfoot Tournament<br>r 22/23<br>s 07/28/23 - 07/31/23 |                        |                                                                           |                                 |
|-------------------------------------------|---------------------------------------------------------------------------------------|------------------------|---------------------------------------------------------------------------|---------------------------------|
|                                           | Search Teams                                                                          |                        |                                                                           |                                 |
|                                           | Search for the teams that you manage o<br>a manager or coach. If you do not find yo   | r coach c<br>our team, | r for the teams of the clubs that yo<br>you can create a new team after t | u're a part of as<br>he search. |
|                                           | Team                                                                                  |                        | Club                                                                      |                                 |
|                                           | Snohomish United B16 Black                                                            |                        | Snohomish United                                                          | ~                               |
|                                           | Gender                                                                                | Even                   | Age                                                                       |                                 |
|                                           | Boys 🗸                                                                                | US                     | ~                                                                         | Search                          |
|                                           | Clear Search                                                                          |                        |                                                                           |                                 |
|                                           | No teams were found with your search<br>below.                                        | h. You ma              | ny create a new team by filling out                                       | the form                        |
|                                           | Snohomish United B16 Black                                                            |                        | Snohomish United                                                          | ~                               |
|                                           | Gender*                                                                               |                        | Event Age*                                                                |                                 |
|                                           | Boys                                                                                  | ~                      | U3                                                                        | ~                               |
|                                           | Rankings Profile ID                                                                   |                        |                                                                           |                                 |
|                                           | Don't Know Your Legacy ID?                                                            |                        |                                                                           |                                 |
|                                           | Logo (Optional)<br>Choose File No file chosen                                         |                        | Colors (Optional)                                                         |                                 |
|                                           |                                                                                       |                        |                                                                           |                                 |
|                                           | Role Name*                                                                            |                        | Postal Code*                                                              |                                 |
|                                           | Coach                                                                                 | ~                      |                                                                           |                                 |
|                                           |                                                                                       |                        |                                                                           |                                 |
|                                           | Team Association                                                                      |                        | Country                                                                   |                                 |

PATH 2 STEP 2: Once your team is created under your account, click on the "register" button (screenshot below). The rest of the registration process is straight forward.

| Competition<br>Event<br>Seasonal Year<br>Dates | Bigfoot Tournament<br>2023 Bigfoot Tournament<br>22/23<br>07/28/23 - 07/31/23 |                                                                                                    |                  |
|------------------------------------------------|-------------------------------------------------------------------------------|----------------------------------------------------------------------------------------------------|------------------|
| Search Te                                      | ams                                                                           |                                                                                                    |                  |
| Search for th<br>a manager o                   | ne teams that you manage or<br>or coach. If you do not find yo                | coach or for the teams of the clubs that you're a p<br>ur team, you can create a new team after the sear | art of as<br>ch. |
| Team<br>Snohom                                 | ish United B16 Black                                                          | Club<br>Snohomish United                                                                                 | ~                |
| Gender                                         |                                                                               | Event Age                                                                                                |                  |
| Boys                                           | ~                                                                             | U8 🗸 Se                                                                                                  | arch             |
| Clear Sear                                     | ch                                                                            |                                                                                                    |                  |
| The new t                                      | eam was created successfull                                                   | ly. Click the Register button below to register this te                                                  | eam ×            |

| <ul> <li>For Fore</li> </ul>                                                                                                    |                                                                           |                                                     |                                                 |                                         |
|----------------------------------------------------------------------------------------------------|---------------------------------------------------------------------------|-----------------------------------------------------|-------------------------------------------------|-----------------------------------------|
| Competition         Tournaments           Event         FSCI March Friendlies 2022           Seasonal Year         21/22           Dates         03/05/22 - 03/06/22 |                                                                           |                                                     |                                                 |                                         |
| My Teams                                                                                                    | Search Teams                                                              |                                                     |                                                 |                                         |
| Ralf Register                                                                                                    | Search for the teams that you mana<br>a manager or coach. If you do not f | age or coach or for the t<br>ind your team, you can | eams of the clubs that<br>create a new team aft | t you're a part of as<br>er the search. |
|                                                                                                    | Team                                                                      | Gender                                              | Event Age                                       |                                         |
|                                                                                                    | FSCI                                                                      | All 🗸                                               | All                                             | Search                                  |
|                                                                                                    | Clear Search                                                              |                                                     |                                                 |                                         |
|                                                                                                    | The new team was created succe                                            | essfully. Click the Regis                           | ter button below to reg                         | gister this team 🗙                      |